# How to Manually Enter Positive Response in Exactix

For more instructions and tutorial videos, please visit <u>https://indiana811.org/member-utility-exactix-resources/</u>.

## To view the tickets that have a Response due:

- From the Tickets Dashboard, click on the Response Due filter to the left
- Select the 3 dots (Ellipsis) to the left of the ticket or click within the ticket to open the ticket
- Open the Response dialogue box directly from the ellipsis with the Add Response option

| Tickets | My Service Areas Tickets                          | My Service Areas Tickets Show Tickets with Response  |                  |                | 48 hours | O Show all                                  |            |                       |           |                               |                        |                               |                                 |
|---------|---------------------------------------------------|------------------------------------------------------|------------------|----------------|----------|---------------------------------------------|------------|-----------------------|-----------|-------------------------------|------------------------|-------------------------------|---------------------------------|
|         | Service Area Tickets<br>*Created in past 60 days  | A Filter by Ticket Number  Min 6 characters required |                  |                |          |                                             |            |                       |           | « Pi                          | revious 1 2            | 3 Next                        | Items per Pa                    |
|         | Response Due 🕺<br>*Due in 48 hours                | D⇒ C'                                                |                  |                |          |                                             |            |                       |           |                               |                        |                               | Results: 52                     |
|         | Past Due<br>*No response and past due             |                                                      | Ticket           | <u>Utility</u> | Current  | <del>∓</del><br><u>Response</u><br>Due Date | Ticket     |                       |           | <del></del><br><u>Service</u> | Work Start             | <u>Company</u>                | <u>Current</u><br><u>Ticket</u> |
|         | Tickets on Map                                    |                                                      | <u>Type</u>      | <u>Type</u>    | Response | ¥                                           | Number     | Street                | Place     | Area                          | Date                   | Name                          | Function                        |
|         | All Responses<br>*Tickets created in past 14 days | : 🗆                                                  | Normal<br>Notice | SEWER          |          | 09/14/2023<br>12:30 PM                      | 2309120004 | 878 E STATE<br>ST     | VAN BUREN | TEST1                         | 09/14/2023<br>12:30 PM | INDIANA<br>811                | New                             |
|         |                                                   | : 🗆                                                  | Normal<br>Notice | WATER          |          | 09/14/2023<br>12:30 PM                      | 2309120004 | 878 E STATE<br>ST     | VAN BUREN | TEST1                         | 09/14/2023<br>12:30 PM | INDIANA<br>811                | New                             |
|         |                                                   | : 🗆                                                  | Normal<br>Notice | SEWER          |          | 09/14/2023<br>12:30 PM                      | 2309120003 | 5899 J<br>VARNES RD   | BRAZIL    | TEST1                         | 09/14/2023<br>12:30 PM |                               | New                             |
|         |                                                   | : 🗆                                                  | Normal<br>Notice | WATER          |          | 09/14/2023<br>12:30 PM                      | 2309120003 | 5899 J<br>VARNES RD   | BRAZIL    | TEST1                         | 09/14/2023<br>12:30 PM |                               | New                             |
|         |                                                   | : 🗆                                                  | Normal<br>Notice | SEWER          |          | 09/14/2023<br>12:30 PM                      | 2309120002 | 5008 T C<br>STEELE LN | CLAY      | TEST1                         | 09/14/2023<br>12:30 PM | UNDERGR<br>SAFETY<br>ALLIANCE | New                             |
|         |                                                   | : 🗆                                                  | Normal<br>Notice | WATER          |          | 09/14/2023<br>12:30 PM                      | 2309120002 | 5008 T C<br>STEELE LN | CLAY      | TEST1                         | 09/14/2023<br>12:30 PM | UNDERGR<br>SAFETY<br>ALLIANCE | New                             |
|         |                                                   | : 🗆                                                  | Normal<br>Notice | SEWER          |          | 09/14/2023<br>12:30 PM                      | 2309120001 | 1002 ELM<br>ST        | WASHING   | TEST1                         | 09/14/2023<br>12:30 PM | TEST<br>CONTRAC               | New                             |
|         |                                                   | : 🗆                                                  | Normal<br>Notice | WATER          |          | 09/14/2023<br>12:30 PM                      | 2309120001 | 1002 ELM<br>ST        | WASHING   | TEST1                         | 09/14/2023<br>12:30 PM | TEST<br>CONTRAC               | New                             |

## To open the Response dialogue box:

- Click on the Service Area tab
- Select Add New

| ☆ Home<br>▣ Tickets | 2309120004 v0         Status:         Released           Agent:         IN811         Function:         New           Taken:         09/12/2023 12:13 PM - 12:14 PM         Notify By:         Address |                        | E List Dashboard                                                                                                    |
|---------------------|----------------------------------------------------------------------------------------------------|------------------------|----------------------------------------------------------------------------------------------------|
|                     | Ticket Text Service Areas Responses                                                                                                    | Deliveries Revisions   | Sector Sector Se |
|                     |                                                                                                    |                        | * Manually Added                                                                                                    |
|                     | Service Area                                                                                                    | Utility_Type(s)        | Positive Response                                                                                                    |
|                     | AT&T - DISTRIBUTION                                                                                                    | COMMUNICATIONS         |                                                                                                    |
|                     | CENTERPOINT ENERGY (SOUTH) (FORMERLY VECTREN)                                                                                                    | GAS                    |                                                                                                    |
|                     | MERCHANTS & FARMERS TELEPHONE                                                                                                    | TELEPHONE              |                                                                                                    |
|                     | VEEDERSBURG, TOWN OF                                                                                                    | ELECTRIC, SEWER, WATER |                                                                                                    |
|                     | * TEST1                                                                                                    | SEWER, WATER           | add new                                                                                                    |

#### To enter a Response:

- If there is more than one Service Area code that you have access to on that ticket, select the correct Service Area from the drop down
- If applicable, pick the Utility Type\*
- From the drop down, select the correct Response code
- Enter an optional comment
- Click Save or to add an additional code to that ticket, click Save & Add another

| Add Response for Ticket 2309120004 |                                                                          |  |  |  |  |  |  |
|------------------------------------|--------------------------------------------------------------------------|--|--|--|--|--|--|
| Service Area*<br>TEST1             | Utility Type*                                                            |  |  |  |  |  |  |
| Response *<br>1                    | Underground facilities in the proposed excavation area have been marked. |  |  |  |  |  |  |
| Comment<br>TEST COMMENT            | ×                                                                        |  |  |  |  |  |  |
|                                    | Save & Add another Save                                                  |  |  |  |  |  |  |

#### To view all Responses:

- Click on the Responses tab
- Click on All next to Show. All Responses are recorded
- The most recent response will show Current in the Status column

| ☆ Home | 2309110013 v0         Status:           Agent:         IN811         Function:           Taken:         09/11/2023 02:05 PM         Notify By |                      | us: Released<br>ction: Remark<br>ify By: Address |                                        |                          |                                                                                                    |                             | List         | Dashboard |  |  |
|--------|----------------------------------------------------------------------------------------------------|----------------------|--------------------------------------------------|----------------------------------------|--------------------------|----------------------------------------------------------------------------------------------------|-----------------------------|--------------|-----------|--|--|
|        | Ticket                                                                                                    | Text Service         | Areas Responses                                  | Deliveries R                           | Revisions                |                                                                                                    |                             | Find by Tick | et Numbe  |  |  |
|        | Show: O Current                                                                                                    | t Only (2) 🔿 No Resp | oonse (0) 💿 All (3)                              | <ul> <li>Include events (1)</li> </ul> | )                        | Excavator has NOT indicated that Work is Complete. + Add Response                                    |                             |              |           |  |  |
|        | Status                                                                                                    | Date                 | Service Area                                     | Utility Typ                            | e                        | Response                                                                                             | Entry Method                | Comments     |           |  |  |
|        | Event                                                                                                    | 09/11/2023 02:05 PN  | 1 Version: 0                                     | Remark ticket saved w                  | vith status Released and | d ticket type Normal Notice by a Lo                                                                  | cal User.                   |              |           |  |  |
|        | Current 09/                                                                                                    |                      | TEST1<br>TEST1                                   | WATER                                  |                          | 1: Underground facilities in the<br>proposed excavation area have<br>been marked.<br>add new         | Web : JILL GAST -<br>MEMBER | TEST COMMENT |           |  |  |
|        |                                                                                                    | 09/11/2023 02:12 PN  | TEST1                                            | SEWER                                  |                          | <ol> <li>No underground facilities are<br/>in the proposed excavation or<br/>design area.</li> </ol> | Web : JILL GAST -<br>MEMBER |              |           |  |  |
| 1      | Current                                                                                                    | 09/11/2023 02:12 PN  | M TEST1<br>TEST1                                 | SEWER                                  |                          | 1: Underground facilities in the<br>proposed excavation area have<br>been marked.<br>add new         | Web : JILL GAST -<br>MEMBER |              |           |  |  |

\* Depending how your membership is configured, you may see an extra column for Utility Type. Our Members can either enter one response for the Service Area or multiple responses for each utility type. If you would like to make changes, please email <u>memberservices@indiana811.org.</u>